# TUTORIAL TÉCNICO

## Acesso remoto por IPv6 MHDX - SIM Next

0 0 0 0 0 Ο 0 0 Ο Ο

# **TUTORIAL TÉCNICO** Acesso remoto por IPv6

0  $\mathbf{O}$ Ο 0

Nesse tutorial vamos configurar o acesso remoto ao DVR através do protocolo **IPv6**.

Lembrando que para acessar o DVR remotamente utilizando **IPv6**, ambas as redes devem trabalhar com essa tecnologia (rede do DVR e rede do **computador**)

**Atenção:** Certifique-se de que seu DVR esta com firmware atualizado e o aplicativo ISIC Lite está na última versão disponível.

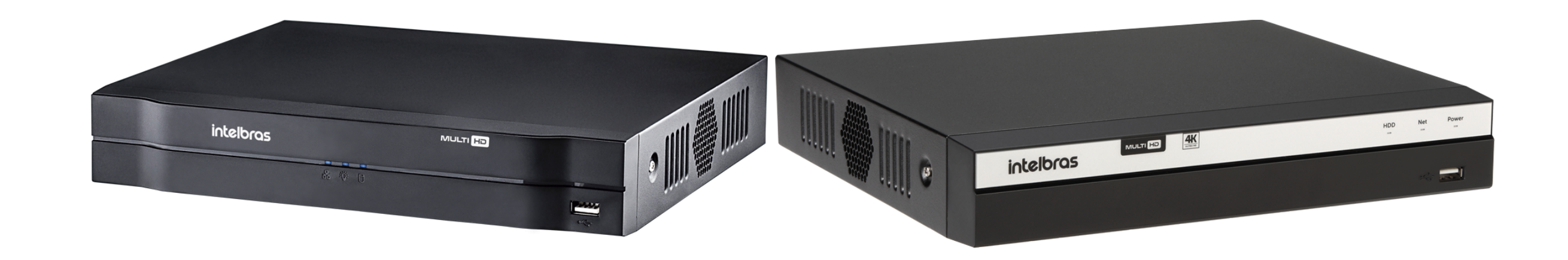

### **VERIFICAR IPV6 E PORTA TCP DO DVR**

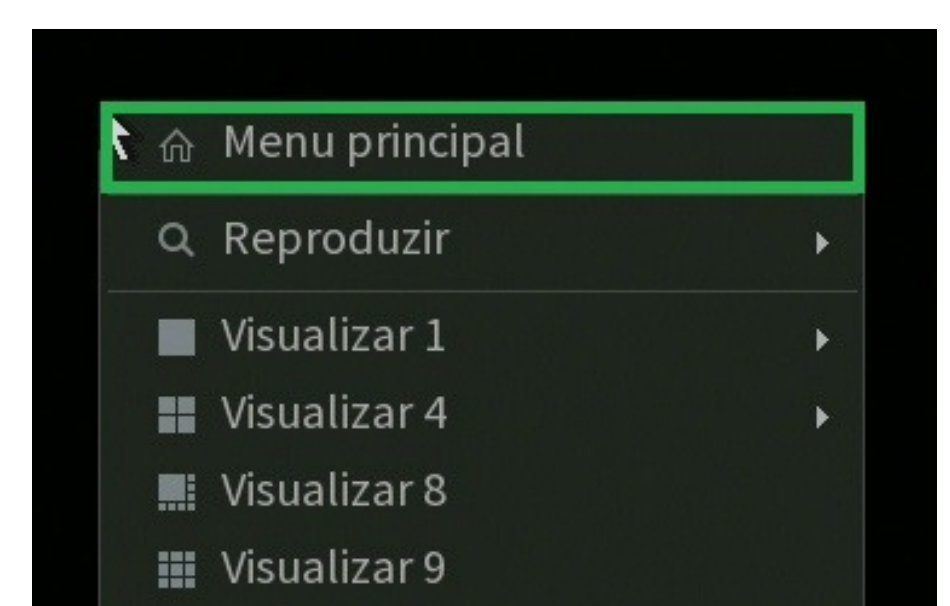

Conecte um monitor e um mouse em seu DVR, clique com botão direito e vá na opção Menu **Principal**.

Faça o login com desenho ou com a senha de

- 🔄 Tela anterior
- 😟 Próxima tela
- **PTZ**
- [+] AutoFoco
- 🖙 Disp. Remoto
- 8 Ajustar Imagem
- 👼 Menu da Câmera
- 💽 Modo de Operação
- Conf. Câmera
- Manual
- 🕞 Assistente de Configuração

## acesso.

#### Suporte a clientes: intelbras.com/pt-br/contato/suporte-tecnico/ Vídeo tutorial: <u>youtube.com/IntelbrasBR</u>

 $\mathbf{O}$  $\mathbf{O}$  $\bigcirc$ 0  $\mathbf{O}$  $\bigcirc$ 0 0  $\mathbf{O}$  $\mathbf{O}$  $\mathbf{O}$ 

#### Ο 0 Ο $\mathbf{O}$

#### Vá na opção **Rede**.

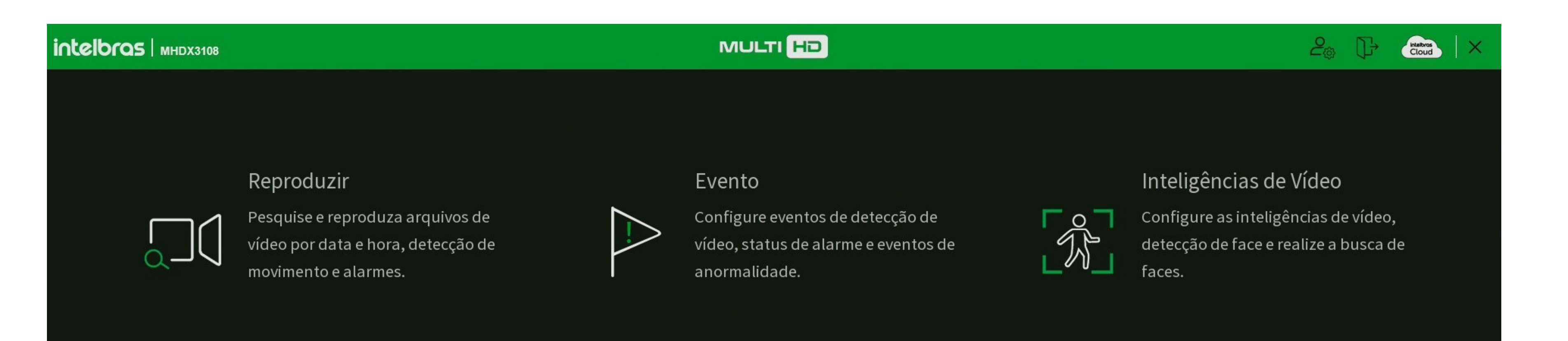

# **TUTORIAL TÉCNICO** Acesso remoto por IPv6

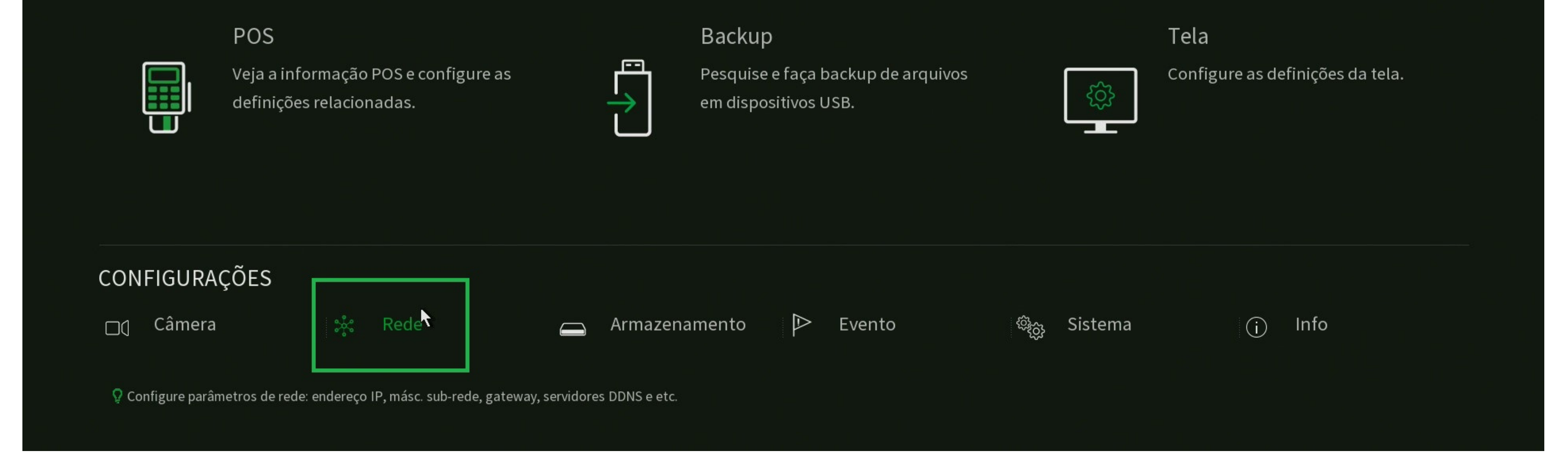

#### Em TCP/IP, selecione a versão como IPv6, defina o modo como estático e verifique o Endereço de IP.

| * | Rede            |                   |                |          |      |   |  | <b>2</b> @ | ]> 🖪 | ioud × |
|---|-----------------|-------------------|----------------|----------|------|---|--|------------|------|--------|
|   | Intelbras Cloud | Versão            | IPv6           | •        |      |   |  |            |      |        |
| > | TCP/IP          | Endereço MAC      | 24:            |          |      | k |  |            |      |        |
|   | Portas          | Modo              | Estático       | 🔘 DHCP   |      |   |  |            |      |        |
|   |                 | Link local        | fe80:::        | :32ff/64 |      |   |  |            |      |        |
|   | Wi-Fi           | Endereço de IP    | 2001:db8       | :32ff    | / 64 |   |  |            |      |        |
|   | PPPoE           | Gateway           | Tesu::         |          |      |   |  |            |      |        |
|   | DDNS            | DNS Preferencial  | ::ffff:8.8.8.8 |          |      |   |  |            |      |        |
|   |                 | DNS Alternativo   | ::ffff:8.8.4.4 |          |      |   |  |            |      |        |
|   | FTP             |                   |                |          |      |   |  |            |      |        |
|   | E-mail          |                   |                |          |      |   |  |            |      |        |
|   | UPnP            | Controle de Banda | Desabilitado   | •        |      |   |  |            |      |        |
|   | SNMP            |                   |                |          |      |   |  |            |      |        |
|   |                 |                   |                |          |      |   |  |            |      |        |
|   | Multicast       |                   |                |          |      |   |  |            |      |        |
|   | 802.1x          |                   |                |          |      |   |  |            |      |        |
|   | Filtro IP       |                   |                |          |      |   |  |            |      |        |
|   | RTMP            |                   |                |          |      |   |  |            |      |        |
|   |                 | Padrão            | te             |          |      |   |  | Aplicar    |      | /oltar |

#### Suporte a clientes: <u>intelbras.com/pt-br/contato/suporte-tecnico/</u> Vídeo tutorial: <u>youtube.com/IntelbrasBR</u>

Ο 0 Ο Ο 0 0 0 Ο 0 Ο 0 0

## TUTORIAL TÉCNICO Acesso remoto por IPv6

0 Ο 0 Ο

#### Em **Portas**, verifique o valor da **Porta TCP**.

| 💥 Rede          |                         |              |                           | ٤ | 2 <sub>⊚</sub> []→ | interioras<br>Cloud | $ \times $ |
|-----------------|-------------------------|--------------|---------------------------|---|--------------------|---------------------|------------|
| Intelbras Cloud | Máx. conexões           | 256          | (0-256)                   |   |                    |                     |            |
| TCP/IP          | Porta TCP               | 37777        | ( 1025 - 65535 )          |   |                    |                     |            |
| > Portas        | Porta HTTP              | 80           | (1-65535) 🔽 Habilitar     |   |                    |                     |            |
| Wi-Fi           | Porta HTTPS             | 443          | (1-65535) 🔲 Habilitar     |   |                    |                     |            |
| ΡΡΡοΕ           | Porta RTSP<br>Porta POS | 554<br>38800 | (1-65535)<br>(1025-65535) |   |                    |                     |            |
| DDNS            | Porta NTP               | 123          | (1-65535)                 |   |                    |                     |            |
| FTD             |                         |              |                           |   |                    |                     |            |

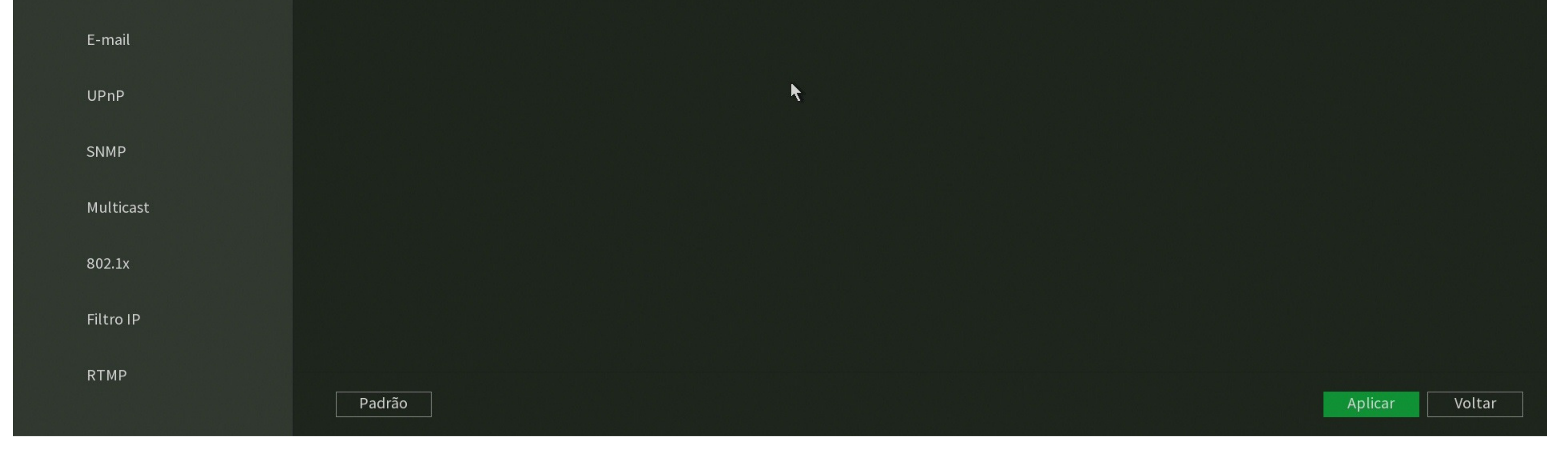

## **CADASTRO DO DVR NO SOFTWARE SIM NEXT**

#### Abra o SIM Next e clique em **Dispositivos**.

| intelbras    |            | Ð<br>a Aba |            |       |            |               |                  |  |  |  | 1 A ? | _ = × |
|--------------|------------|------------|------------|-------|------------|---------------|------------------|--|--|--|-------|-------|
| Vigilância   |            |            |            |       |            |               |                  |  |  |  |       |       |
| 0            | $\bigcirc$ |            | - <u>`</u> | Q     | <b>R</b> o | ((•)))        | æ                |  |  |  |       |       |
| Visualização | Reprodução | Mídia      | Alarme     | E-map | Planos     | Vídeo ao Vivo | Leitura de Placa |  |  |  |       |       |
|              |            |            |            |       |            |               |                  |  |  |  |       |       |

| NoNo <th>Normal Services     Normal Services     Normal Services</th> | Normal Services     Normal Services     Normal Services |
|----------------------------------------------------------------------------------------------------|----------------------------------------------------------------------------------------------------|
|                                                                                                    | Ajuda                                                                                                    |
|                                                                                                    | Ajuda                                                                                                    |

#### Suporte a clientes: <u>intelbras.com/pt-br/contato/suporte-tecnico/</u> Vídeo tutorial: <u>youtube.com/IntelbrasBR</u>

# **TUTORIAL TÉCNICO** Acesso remoto por IPv6

0 0 0 0

#### No canto esquerdo inferior da tela, clique em **Novo**.

| intelbras SIM Next Dispositivos                           | Hova Aba   |          |                |           |                    | 1 A ? _ 8 X         |
|-----------------------------------------------------------|------------|----------|----------------|-----------|--------------------|---------------------|
| Dispositivos localizados na rede<br>Disp. Online: 2       |            |          |                |           |                    |                     |
| □ IP                                                      | Тіро       | Modelo   | Мас            | Porta     |                    |                     |
| □ 192.168.1.104                                           | Câmera IP  |          | D8:77:8B:      | 37777     |                    |                     |
| □ 192.168.1.108                                           | DVR        |          | 24:FD:0D:      | 37777     |                    |                     |
| Atualizar Adicionar                                       |            |          |                |           |                    |                     |
| Dispositivos cadastrados no sistema<br>Todos: 0 Online: 0 |            |          |                |           | Usuário:<br>Senha: | Salvar<br>Restaurar |
| Nome     Tipo                                             | Modelo IP/ | /Domínio | Porta Canal Nº | Status SN | Tipo de conexão    | Gerenciar           |
|                                                           |            |          |                |           |                    |                     |

#### Preencha os campos com as informações do DVR.

|                     | Novo Dispositivo                        |
|---------------------|-----------------------------------------|
| Informações         |                                         |
| Nome:               | MHDX 3108                               |
| IP/Domínio:         | 2001:db8 :32ff ()                       |
| Porta de Serviço:   | 37777                                   |
| Porta Web:          | 34567                                   |
| SN:                 | WJCI FB                                 |
| Grupo:              | Grupo Padrão 💌                          |
| Usuário:            | admin                                   |
| Senha:              | •••••                                   |
|                     | Conectar automaticamente após login     |
|                     | Modo de Compatibilidade 🧃               |
|                     | Sincronizar                             |
| Detalhes            |                                         |
| SN:                 | WJCI FB                                 |
| Modelo:             | MHDX 3108                               |
| Versão:             |                                         |
| Entradas de Video:  | 12                                      |
| Saídas de Video:    |                                         |
| Entradas de Alarme: | 0                                       |
| Saídas de Alarme:   | 0                                       |
| Ac                  | licionar e Continuar Adicionar Cancelar |

Nome: Defina um nome para identificar o DVR IP/Domínio: Preencha o IPv6 do DVR Porta de Serviço: Preencha a porta TCP do DVR

**Porta Web:** Mantenha o valor padrão **SN:** Será preenchido automaticamente após sincronizar

**Grupo:** Mantenha no padrão ou crie um novo para organizar os dispositivos **Usuário e senha:** Preencha o usuário e a senha do DVR

Clique em **Sincronizar** e verifique se os detalhes serão preenchidos, caso sim, basta clicar em **Adicionar**.

**Suporte a clientes:** <u>intelbras.com/pt-br/contato/suporte-tecnico/</u> Vídeo tutorial: <u>youtube.com/IntelbrasBR</u>

Ο 0  $\bigcirc$  $\bigcirc$ 0 0 0 Ο 0 0 0 Ο

# **TUTORIAL TÉCNICO** Acesso remoto por IPv6

Ο Ο Ο Ο

#### O dispositivo deve ficar com status **Online** em verde.

| intelbras s                            | IM Next<br>Dispositivos | )<br>Nova Aba |        |           |       | 1 A ? _ = X |
|----------------------------------------|-------------------------|---------------|--------|-----------|-------|-------------|
| Dispositivos locali<br>Disp. Online: 2 | zados na rede           |               |        |           |       |             |
| □ IP                                   | -                       | Гіро          | Modelo | Мас       | Porta |             |
| 192.168.1.104                          | (                       | Câmera IP     |        | D8:77:8B: | 37777 |             |
| 192.168.1.108                          | [                       | OVR           |        | 24:FD:0D: | 37777 |             |
|                                        |                         |               |        |           |       |             |

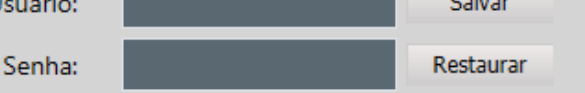

1 A ? \_ 🗆 X

#### Dispositivos cadastrados no sistema

Todos: 1 Online: 1

| Nome                                                          | Тіро | Modelo    | IP/Domínio     | Porta | Canal Nº | Status | SN      | Tipo de conexão | Gerenciar |  |  |
|---------------------------------------------------------------|------|-----------|----------------|-------|----------|--------|---------|-----------------|-----------|--|--|
| MHDX 3108                                                     | DVR  | MHDX 3108 | 2001:db8 :32ff | 37777 | 12/1/0/0 | Online | WJCI FB | IP/Domínio      | ✓ B × ⊕   |  |  |
|                                                               |      |           |                |       |          |        |         |                 |           |  |  |
|                                                               |      |           |                |       |          |        |         |                 |           |  |  |
|                                                               |      |           |                |       |          |        |         |                 |           |  |  |
|                                                               |      |           |                |       |          |        |         |                 |           |  |  |
|                                                               |      |           |                |       |          |        |         |                 |           |  |  |
|                                                               |      |           |                |       |          |        |         |                 |           |  |  |
|                                                               |      |           |                |       |          |        |         |                 |           |  |  |
|                                                               |      |           |                |       |          |        |         |                 |           |  |  |
| Novo     Excluir     Importar     Exportar     Conectar Todos |      |           |                |       |          |        |         |                 |           |  |  |

#### **VISUALIZAR IMAGENS AO VIVO**

### Para visualizar as imagens ao vivo, clique em Nova Aba e em Visualização.

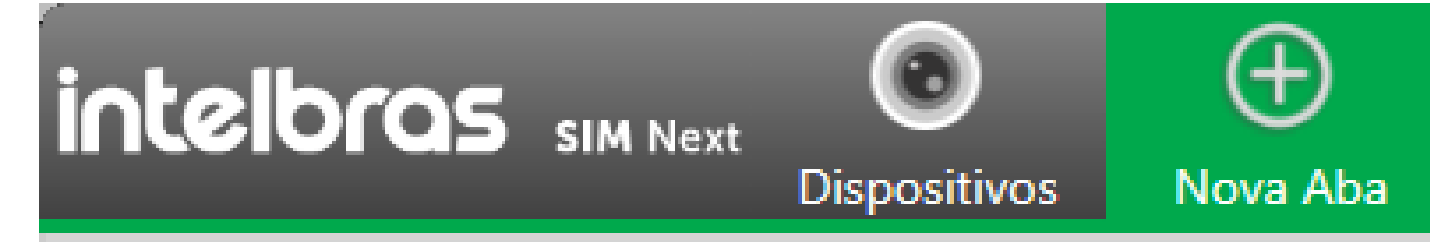

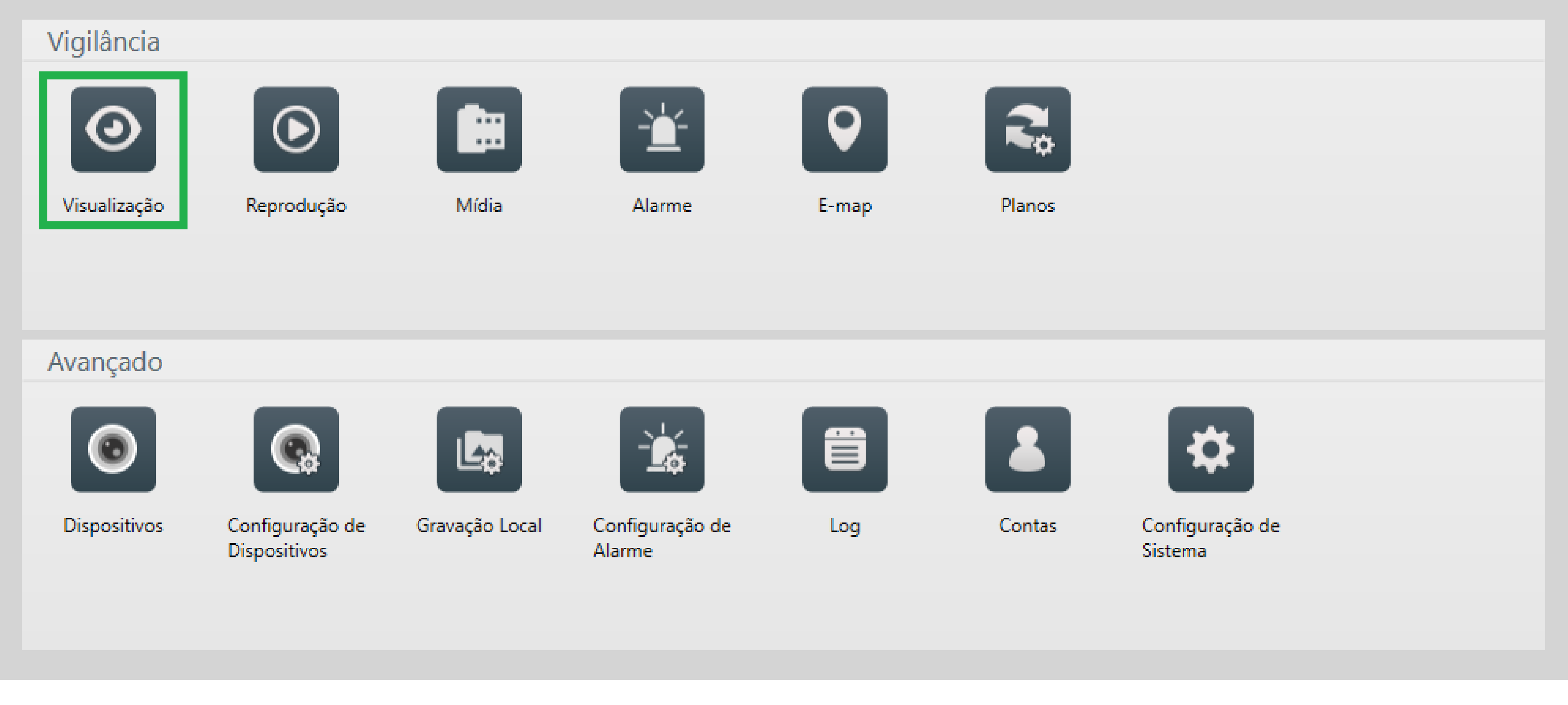

#### Suporte a clientes: <u>intelbras.com/pt-br/contato/suporte-tecnico/</u>

Vídeo tutorial: <u>youtube.com/IntelbrasBR</u>

 $\mathbf{O}$ 0 0 0 0 0 0 0 0 Ο 0

# **TUTORIAL TÉCNICO** Acesso remoto por IPv6

0 Ο  $\mathbf{O}$ Ο

Em Grupo, clique duas vezes sobre o nome de seu dispositivo ou da **câmera** que deseja visualizar.

Caso queira alterar o mosaico para mais janelas, clique no **ícone de mosaico** no canto inferior esquerdo.

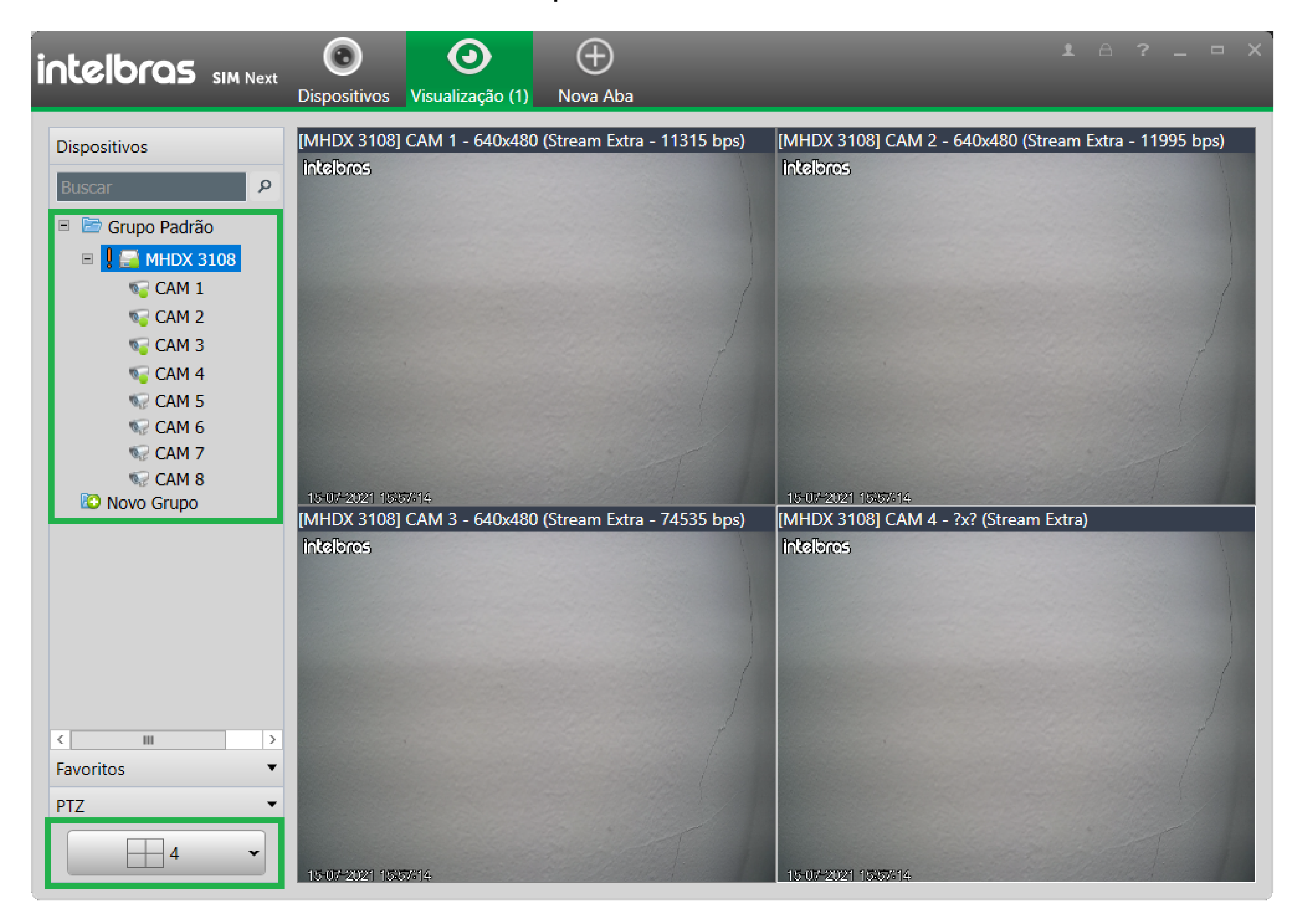

## **VISUALIZAR/REPRODUZIR GRAVAÇÕES**

Para visualizar/reproduzir as gravações, clique em Nova Aba e em

#### Reprodução.

| intelbras    | SIM Next<br>Dispos | sitivos Nova Al | ba              |       |        | £               | A ? | _ ¤ × |
|--------------|--------------------|-----------------|-----------------|-------|--------|-----------------|-----|-------|
| Vigilância   | Reprodução         | Mídia           | Alarma          | Feman | Planos |                 |     |       |
| Avançado     | Keproduçao         | IVIIGIA         | Alarme          | E-map | Planos |                 |     |       |
| Dispositivos | Configuração de    | Gravação Local  | Configuração de |       | Contas | Configuração de |     |       |
| Dispositivos | Dispositivos       | Gravação Eocar  | Alarme          | LUG   | Contas | Sistema         |     |       |

#### Suporte a clientes: <u>intelbras.com/pt-br/contato/suporte-tecnico/</u>

Vídeo tutorial: <u>youtube.com/IntelbrasBR</u>

 $\mathbf{O}$  $\bigcirc$ 0 0 0 Ο 0 0 0 0 Ο

#### 0 Ο Ο Ο

#### Clique em **Nova Pesquisa**.

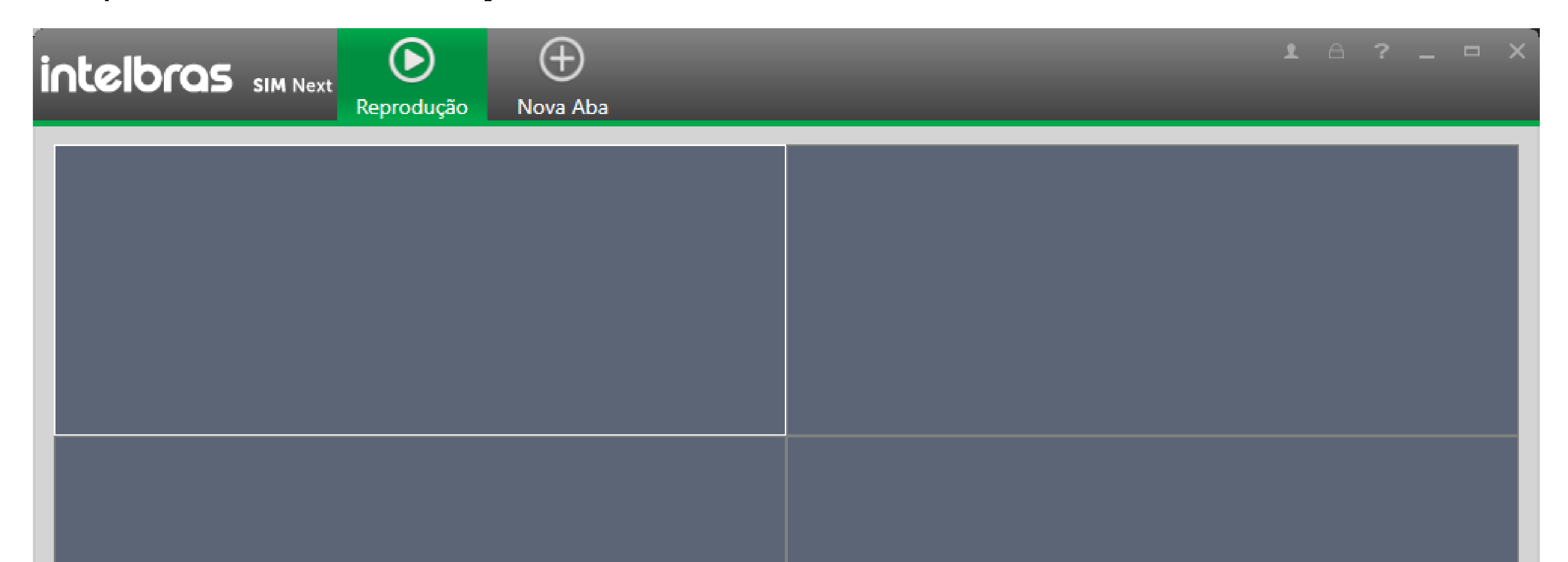

**TUTORIAL TÉCNICO** 

Acesso remoto por IPv6

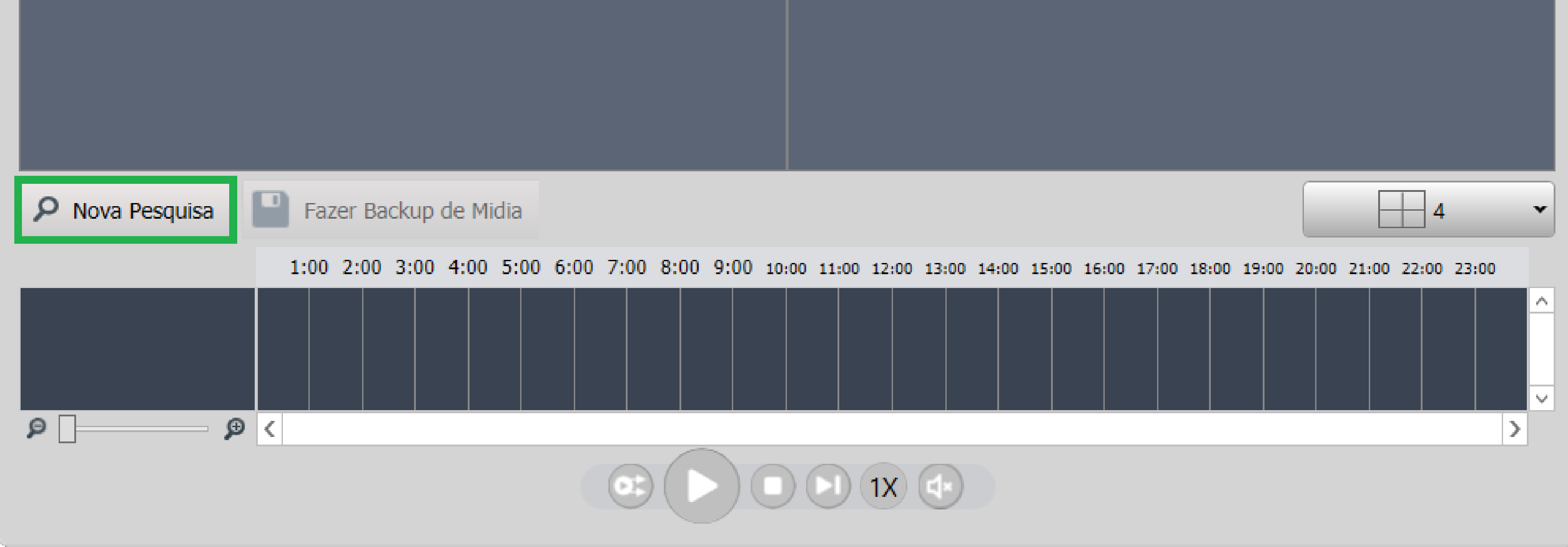

A janela **Buscar Gravação** é dividida em 3 passos:

- » Passo 1: Selecione o canal do dispositivo (câmera).
- » Passo 2: Selecione a origem como Dispositivo e a data/hora que deseja buscar.
- » Passo 3: Selecione o Tipo de gravação e o Stream.

#### Clique em **Buscar**.

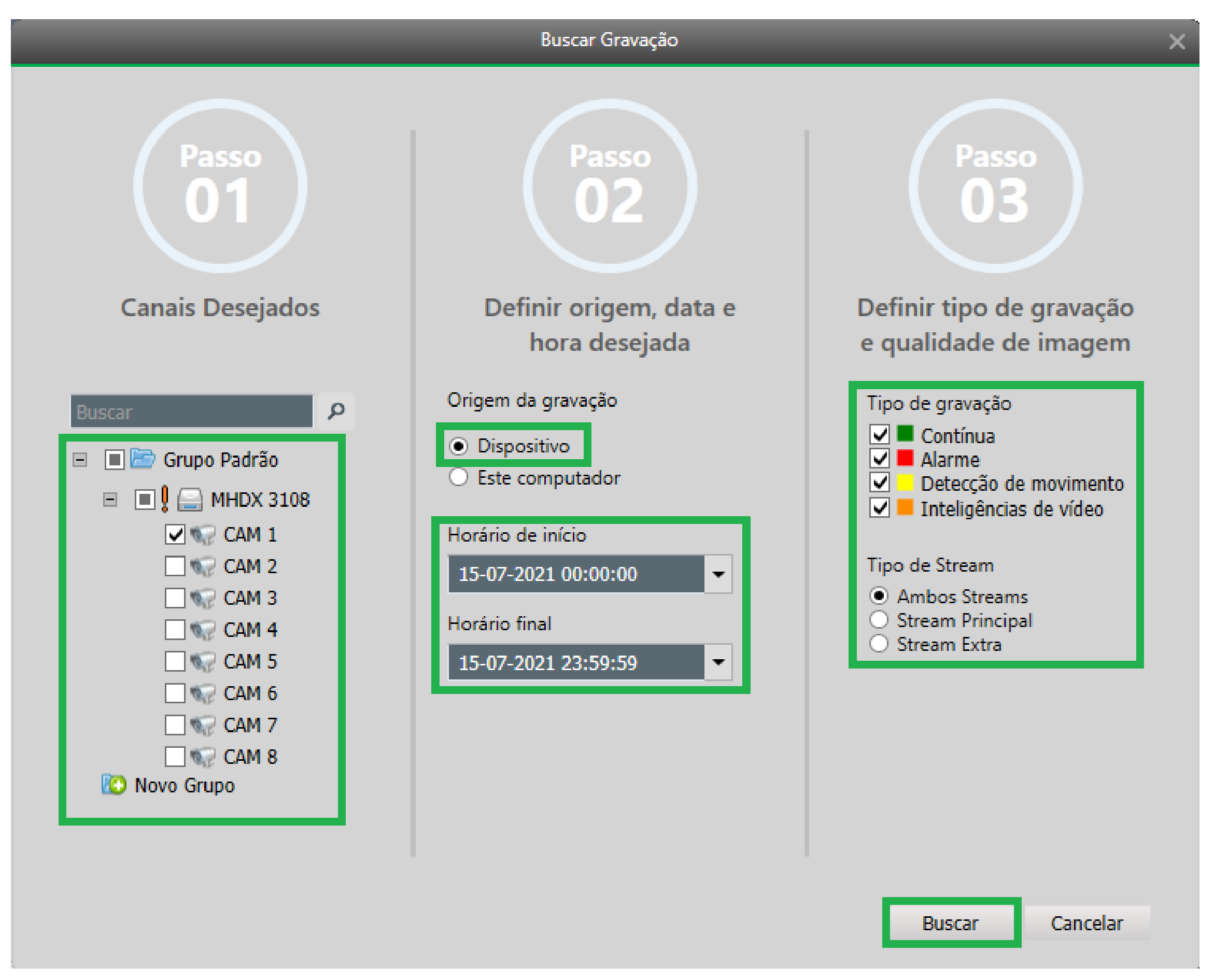

#### Suporte a clientes: intelbras.com/pt-br/contato/suporte-tecnico/

Vídeo tutorial: <u>youtube.com/IntelbrasBR</u>

0 Ο 0 0 0 Ο 0 Ο Ο Ο

# **TUTORIAL TÉCNICO** Acesso remoto por IPv6

0 Ο Ο 0

Aguarde a busca da gravação, você pode adiantar ou retroceder a gravação clicando na linha do tempo.

| intelbras       | SIM Next   | 0               | lacksquare    | $\oplus$ |  | <b>£</b> 6 | ? | - | □ × |  |
|-----------------|------------|-----------------|---------------|----------|--|------------|---|---|-----|--|
|                 | SINNEX     | Dispositivos    | Reprodução    | Nova Aba |  |            |   |   |     |  |
| MHDX 3108 CAM 1 | - 1920x108 | 0 (Stream Princ | ipal - 0 bps) |          |  |            |   |   |     |  |
|                 | int        | elbras          |               |          |  |            |   |   |     |  |
|                 |            |                 |               |          |  |            |   |   |     |  |
|                 |            |                 |               |          |  |            |   |   |     |  |
|                 |            |                 |               |          |  |            |   |   |     |  |
|                 |            |                 |               |          |  |            |   |   |     |  |

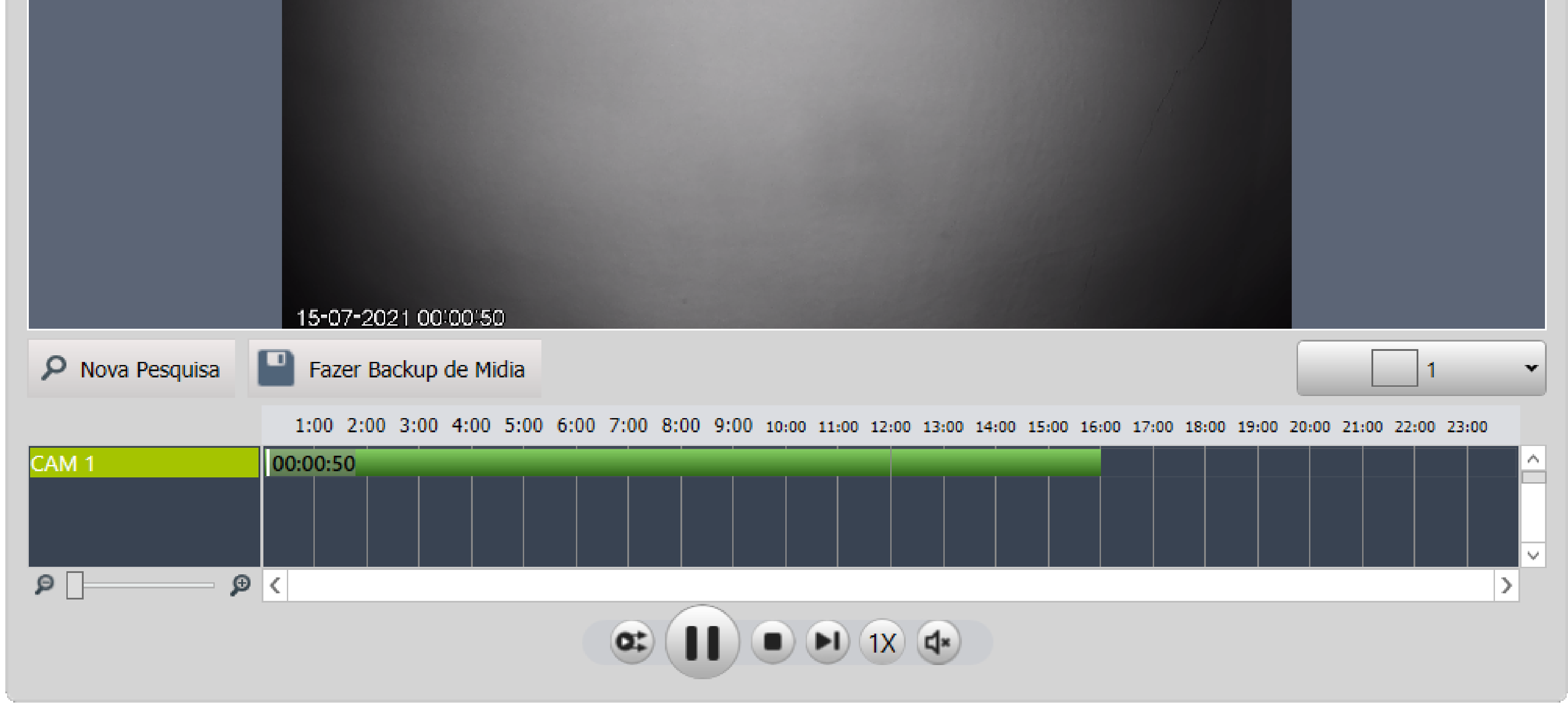

O dispositivo foi cadastrado no SIM Next via IPv6, mostramos também como visualizar as imagens ao vivo e reproduzir as gravações. Para ter acesso a mais tutoriais como este <u>clique aqui</u>.

#### Suporte a clientes: <u>intelbras.com/pt-br/contato/suporte-tecnico/</u>

Vídeo tutorial: <u>youtube.com/IntelbrasBR</u>

#### 0 0 0 0

Agora você já sabe como cadastrar o DVR no SIM Next via IPv6.

# **TUTORIAL TÉCNICO** Acesso remoto por IPv6

**Siga** nossas redes sociais para ficar por dentro das novidades e receber novos tutoriais!

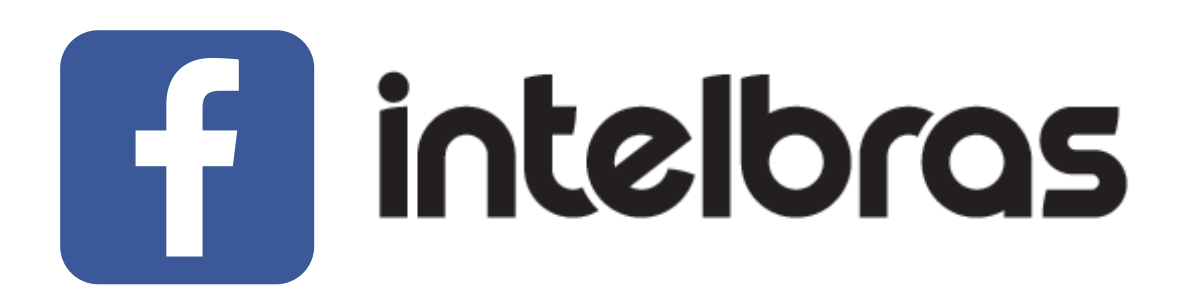

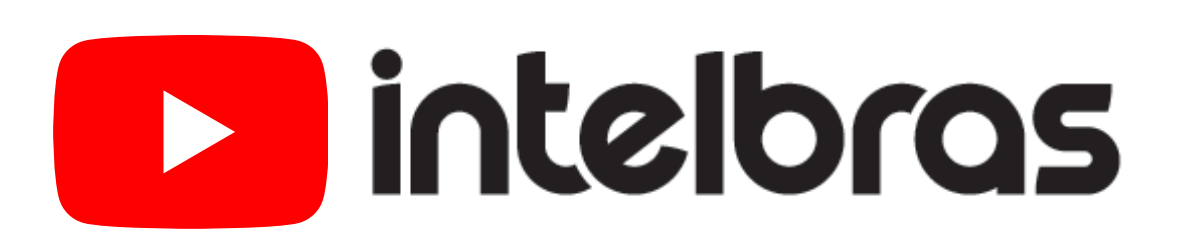

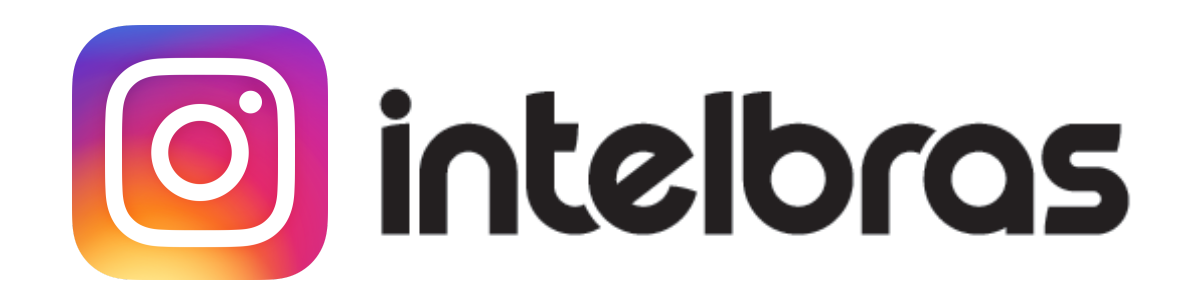

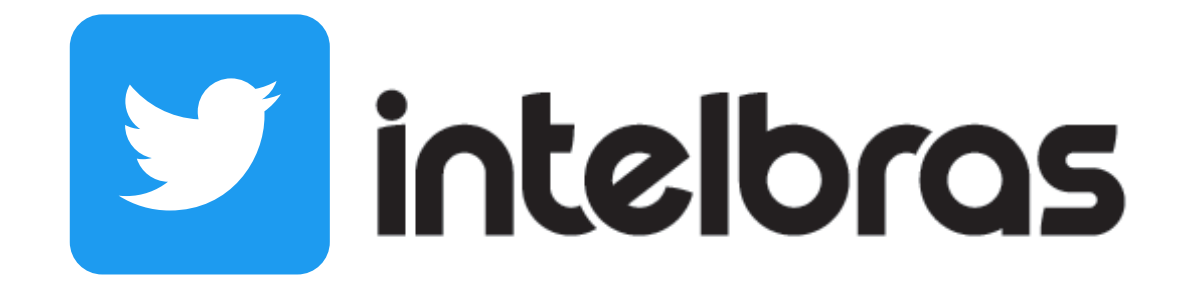

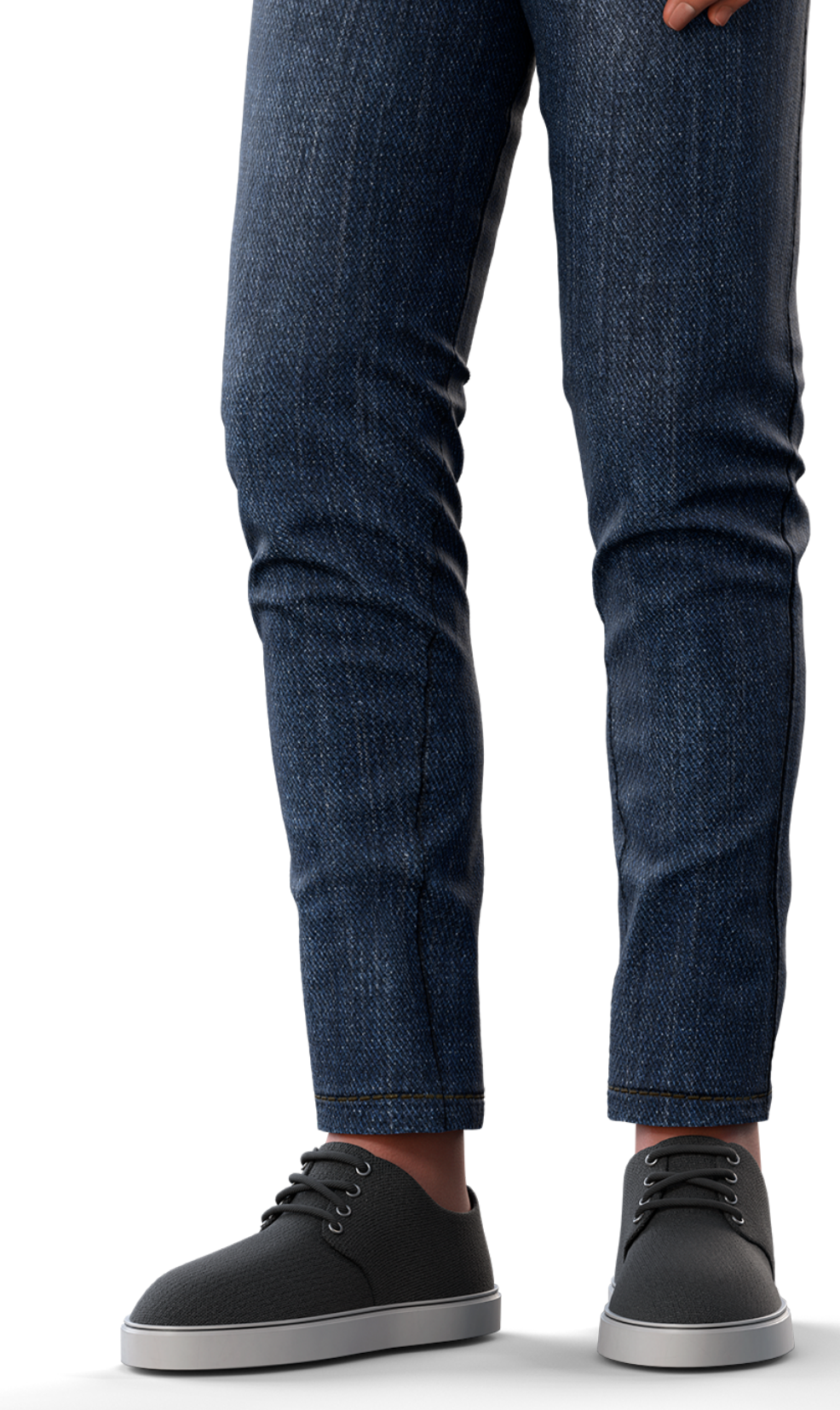

**Suporte a clientes:** <u>intelbras.com/pt-br/contato/suporte-tecnico/</u> Vídeo tutorial: <u>youtube.com/IntelbrasBR</u>

#### (48) 2106 0006 | Segunda a sexta: 8h às 20h | Sábado: 8h às 18h

 $\cdot$ 

## 

## 

## O O O O

# inteloros

## <u>intelbras.com/pt-br/contato/suporte-tecnico/</u>